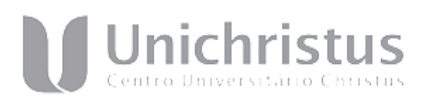

# ANEXO XVI – 77/2024 – PROGRAMA DE INICIAÇÃO CIENTÍFICA – 2024.2/2025.1

TUTORIAL PARA SUBMISSÃO AO COMITÊ DE ÉTICA EM PESQUISA – PLATAFORMA BRASIL

PASSO 1: Entre no site: http://aplicacao.saude.gov.br/plataformabrasil/login.jsf

#### PASSO 2: Faça o login.

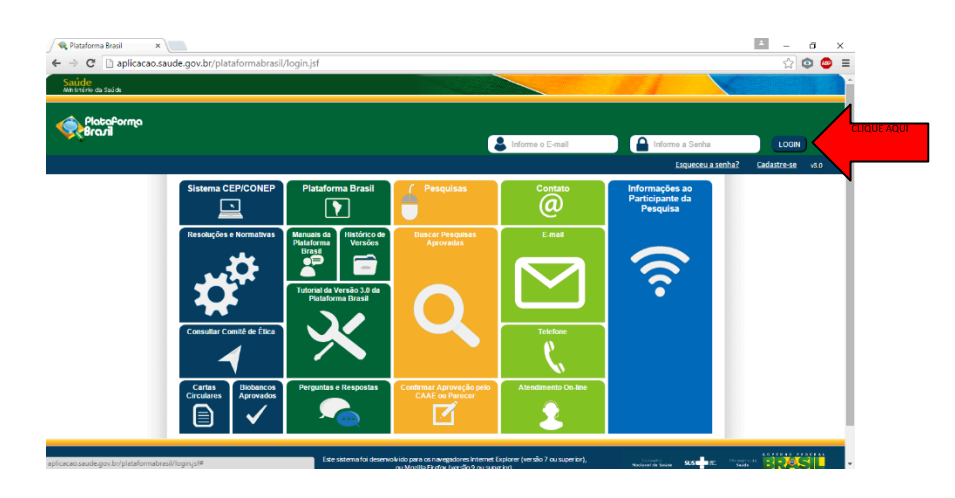

#### PASSO 3:

Após a submissão, veja a lista de projetos e clique na "lupa" da coluna Ação. Veja:

| ➡ Submissão de Projeto de Pe<br>Arquivo Editar Visualizar | esquisa.PDF<br>Janela Ajı                                                                                                    | - Adobe Acri<br>uda                                                                   | obat Reader D                                                            | 0C                                        |                                                                                                    |                                   |          |                                                                                                    |                  |     | - | ٥        | ×    |
|-----------------------------------------------------------|----------------------------------------------------------------------------------------------------|---------------------------------------------------------------------------------------|--------------------------------------------------------------------------|-------------------------------------------|----------------------------------------------------------------------------------------------------|-----------------------------------|----------|----------------------------------------------------------------------------------------------------|------------------|-----|---|----------|------|
| Início Ferramenta                                         | as                                                                                                    | Submissão                                                                             | de Proje                                                                 | ×                                         |                                                                                                    |                                   |          |                                                                                                    |                  | ?   | × | Fazer lo | ogon |
| 🖹 🔶 🖶 🖂                                                   | Q                                                                                                    | 1                                                                                     | 5                                                                        | 24                                        | ⊖ ⊕ 150%                                                                                                    |                                   | Ø.       | 1                                                                                                    |                  |     |   |          |      |
|                                                           | estudo com a informação "Aguardando     apreciação de ( <u>E1)</u> ".     localização de projetos, vic     manual Funcionalidades da     Pesquisador |                                                                                       |                                                                          |                                           |                                                                                                    |                                   |          |                                                                                                    | vide<br>s da Aba | à   |   | ^        |      |
|                                                           | 9<br>9<br>9<br>9<br>9<br>9                                                                                                    | Marcar To<br>Aguardand<br>Aprovado<br>Em Apreci<br>Em Edição<br>Em Recep<br>Não Aprov | idas<br>lo Apreciação<br>ação Ética<br>o<br>ção e Valida<br>vado - Não C | o de a<br>ição Documental<br>Sabe Recurso | Não Aprovado na CONEP     Não Aprovado no CEP     Não Aprovado no CEP     Pendência Documental Emitida pela CONEP     Pendência Documental Emitida pelo CEP     Documental     Pendência Emitida pelo CEP Recurso     Pendência Emitida pelo CEP |                                   |          | etido ao CEP     metido à CONEP     po Aprovado no CEP     v      v      v      po pelo Centro Coordenador |                  |     |   |          |      |
| <b>&gt;</b>                                               | Buscar Projeto de Pesquisa Limpar                                                                                                    |                                                                                       |                                                                          |                                           |                                                                                                    |                                   |          |                                                                                                    |                  |     | I |          | 4    |
|                                                           | LISTA DE PROJETOS DE PESQUISA:                                                                                                    |                                                                                       |                                                                          |                                           |                                                                                                    |                                   |          |                                                                                                    |                  |     |   |          |      |
|                                                           | Tipo *                                                                                                    | CAAE *                                                                                | Versão ‡                                                                 | Pesquisador<br>Responsável ‡              | Comitê de Ética <sup>‡</sup>                                                                                                    | Instituição *                     | Origem * | Última<br>Apreciação ‡                                                                                     | Situação ‡       | Aci |   | וטב      |      |
|                                                           | P                                                                                                    |                                                                                       | 1                                                                        | TESTE MANUAL 3.0                          | -                                                                                                    | Instituto de Ciências Humanas/UNB | PO       | PO                                                                                                    | Em Edição        |     |   |          |      |
|                                                           | LEGENI<br>(*) Tipe<br>P = P<br>(*) For                                                                                                    | DA:<br>p<br>rojeto de Ce                                                              | entro Coorde                                                             | nador Pp = Projeto                        | de Centro Participante                                                                                                    | PC = Projeto de Centro Copartici  | ipante   |                                                                                                    |                  | 1   |   |          | >    |

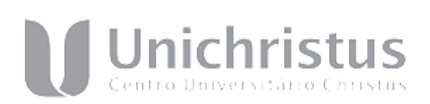

## PASSO 4

Clique no documento ao lado do nome Comprovante de Recepção.

| Submissão de Projeto de Arquivo Editar Visualiza                                                                                                    | de Pesquisa.PDF - Adobe Acro<br>ar Janela Ajuda                                                                                               | obat Reader DC    |                                                            |                                                                                                    |           |                      |   | - 0     | ×    |  |
|----------------------------------------------------------------------------------------------------|----------------------------------------------------------------------------------------------------|-------------------|------------------------------------------------------------|----------------------------------------------------------------------------------------------------|-----------|----------------------|---|---------|------|--|
| Início Ferrame                                                                                                    | Início Ferramentas Submissão de Proje ×                                                                                                    |                   |                                                            |                                                                                                    |           |                      |   | Fazer I | ogon |  |
| 🖹 🔶 🖶 🛙                                                                                                    | X Q 🗇 🤅                                                                                                    | 7 / 24            | 🕨 💬 🕀 🛛 150% 🔻 🛱                                           |                                                                                                    | 2         |                      |   |         |      |  |
|                                                                                                    | Visão                                                                                                    | Raiz              |                                                            | A Visão Raiz permitirá que o<br>pesquisador tenha a visão geral do<br>projeto: lista de pesquisadores, CEP, |           |                      |   |         | ^    |  |
|                                                                                                    | DETALHAR PROJETO DE PESQUISA                                                                                                    |                   |                                                            |                                                                                                    |           |                      |   |         |      |  |
|                                                                                                    |                                                                                                    |                   |                                                            |                                                                                                    |           |                      |   |         |      |  |
|                                                                                                    | Thido da Pesquisa: Estado miliofaritos com ospartogante<br>Pesquisador Reponsivel: Zesca Pesquisador<br>Area (militar)<br>CARE + 4000116.1001 |                   |                                                            |                                                                                                    |           |                      |   |         |      |  |
| suemetedo em: 1800/2015<br>Instituição Proponetre: Zeosa Instituição Coordenadora<br>Situação da Versão de Projeter: Aprovado<br>Localização da Utati da Versão de Projeto: Pesquisador Responsável<br>Patrocimador Principal: Financiamento Próprio |                                                                                                    |                   |                                                            |                                                                                                    |           |                      | 2 |         | 4    |  |
|                                                                                                    | Comprovante de Recepção: 2 PB_COMPROVANTE_RECEPC 2.45000                                                                                      |                   |                                                            |                                                                                                    |           |                      |   |         |      |  |
|                                                                                                    | - LISTA DE PESQUISADORES DO PROJETO                                                                                                    |                   |                                                            |                                                                                                    |           |                      |   |         |      |  |
|                                                                                                    | CPF/Documento *                                                                                                    | Nome *            | Atribuição                                                 | E-mail <sup>‡</sup>                                                                                         | Curriculo | Tipo de Análise Ação |   |         |      |  |
|                                                                                                    |                                                                                                    |                   |                                                            |                                                                                                    |           |                      |   |         |      |  |
|                                                                                                    |                                                                                                    | Zecas Pesquisador | Contato Científico, Contato Público, Pesquisador principal | zecas.pesquisador@saude.gov.br                                                                              | Lattes CV | PROPONENTE           |   |         |      |  |

### PASSO 5

Enviar esse documento como comprovante de submissão na Plataforma Brasil.

| 😪 Plataforma Brasil 🛛 🗙 🎦 comp | provanteEnvio.pdf ×                                                                                     | ×       |
|--------------------------------|----------------------------------------------------------------------------------------------------|---------|
| ← → C 🗋 file:///C:/Users/Edsc  | on/Downloads/comprovanteEnvio.pdf                                                                       | @ ☆ 🐵 😑 |
|                                | Exemplo<br>DPESQ                                                                                        |         |
|                                | COMPROVANTE DE ENVIO DO PROJETO                                                                         |         |
|                                | DADOS DO PROJETO DE PESQUISA                                                                            |         |
|                                | Estudo imunohistoquímico de marcadores teciduais em válvulas cardíacas                                  |         |
|                                | Pesquisador: Francisco Artur Forte Oliveira                                                             |         |
|                                | Versão: 1                                                                                               |         |
|                                | CAAE: 45319615.9.0000.5054                                                                              |         |
|                                | Instituição Proponente: Departamento de Clínica Odontológica                                            |         |
|                                | DADOS DO COMPROVANTE                                                                                    |         |
|                                | Número do Comprovante: 045534/2015                                                                      |         |
|                                | Patrocionador Principal: Financiamento Próprio                                                          |         |
|                                | Informamo: uímico de marcadores teciduais em válvulas cardíacas                                         |         |
|                                | que tem como pesquisador responsável Francisco Artur Forte Oliveira, foi recebido para análise ética no |         |
|                                | CEP Universidade Federal do Ceará/ PROPESQ em 21/05/2015 às 12:09.                                      |         |

Campus Parque Ecológico Rua João Adolfo Gurgel,133 | Cocó [CEP.60192-230\Fortaleza | Ceará Campus Benfica Rua Princesa Isabel, 1920 | Benfica CEP. 60015-061 Fortaleza | Ceará Campus Parquelândia Rua 21 de Abril, 248 | Bela Vista CEP. 60766-585 \ Fortaleza | Ceará Campus Aldeota Rua Visconde de Mauá, 1940 | Aldeota CEP. 60125-058 \ Fortaleza | Ceará